## Mode d'emploi du Vote par Internet https://vote981.neovote.com Connectez-vous au site de vote en tapant https://vote981.neovote.com dans la barre d'adresse de votre navigateur Internet. Saisissez votre identifiant personnel, vos 5 derniers caractères de l'IBAN et votre mot de passe. En cas de perte de votre identifiant ou de votre mot de passe, nous vous invitons à utiliser le support en ligne à l'adresse https://vote981.neovote.com/support muni[e] de votre donnée de secours : 5 derniers caractères de I'IBAN Pour exprimer votre vote, veuillez cliquer sur le bouton Vous avez 2 votes à « Voter ». Pour consulter les différentes informations, cliquez sur les boutons correspondants. Votez pour chaque scrutin en cliquant sur le bouton « A exprimer » correspondant. Composez votre bulletin de vote en respectant les règles de sélection indiquées sur la page de vote. Une fois vos choix effectués, appuyez sur « Suite » en bas à

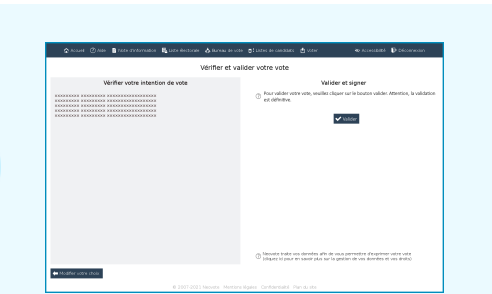

droite de l'écran.

## Vérifiez et validez votre choix

Vous pouvez modifier votre choix en cliquant sur le bouton correspondant.

Appuyez sur « Valider » pour valider et transmettre votre vote.

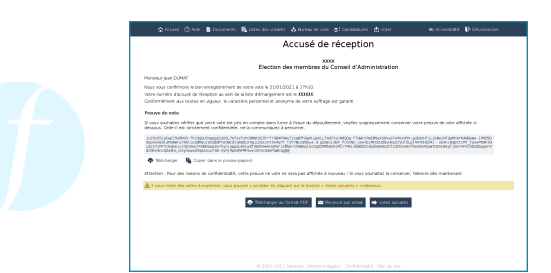

## Vérifiez que votre vote a été enregistré

Vous pouvez imprimer, copier ou télécharger votre accusé de réception du vote et votre preuve de vote si vous souhaitez vérifier celle-ci à l'issue du dépouillement.

Effectuez vos éventuels autres votes en cliquant sur le bouton « Votes suivants » ou sur le menu « Voter ».

## ® 2022 NEOVOTE